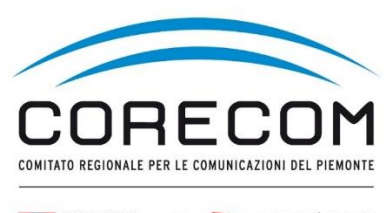

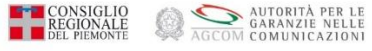

### ISTRUZIONI PER PRESENTAZIONE ISTANZA CONCILIAZIONE DA PARTE DI UN SOGGETTO PRIVATO

### Utilizzare browser web Chrome e digitare nella ricerca CONCILIAWEB. Fare click sul risultato della ricerca.

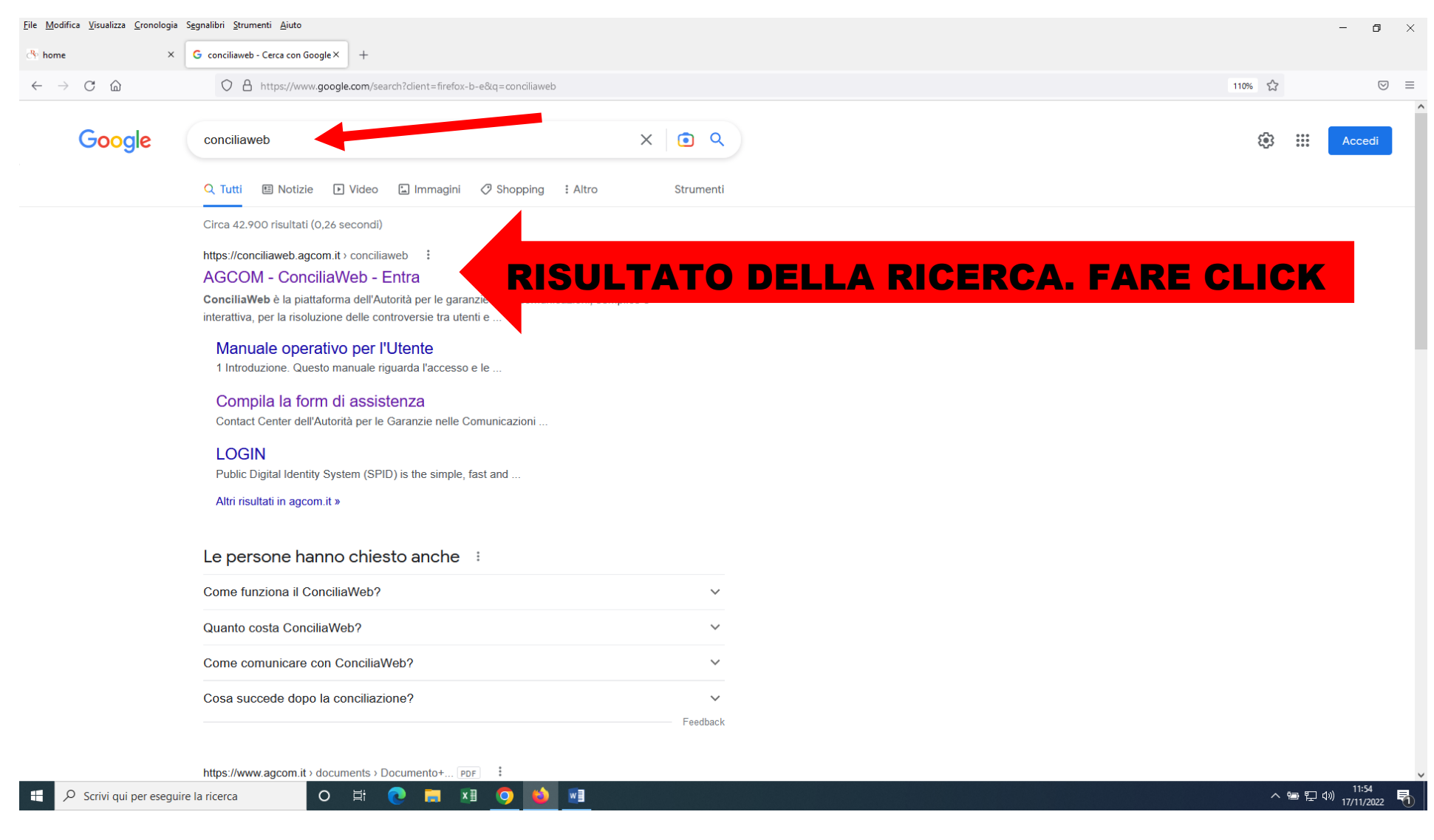

#### Scegliere quale strumento utilizzare. Entrare con SPID o CIE o eiDAS del titolare del contratto

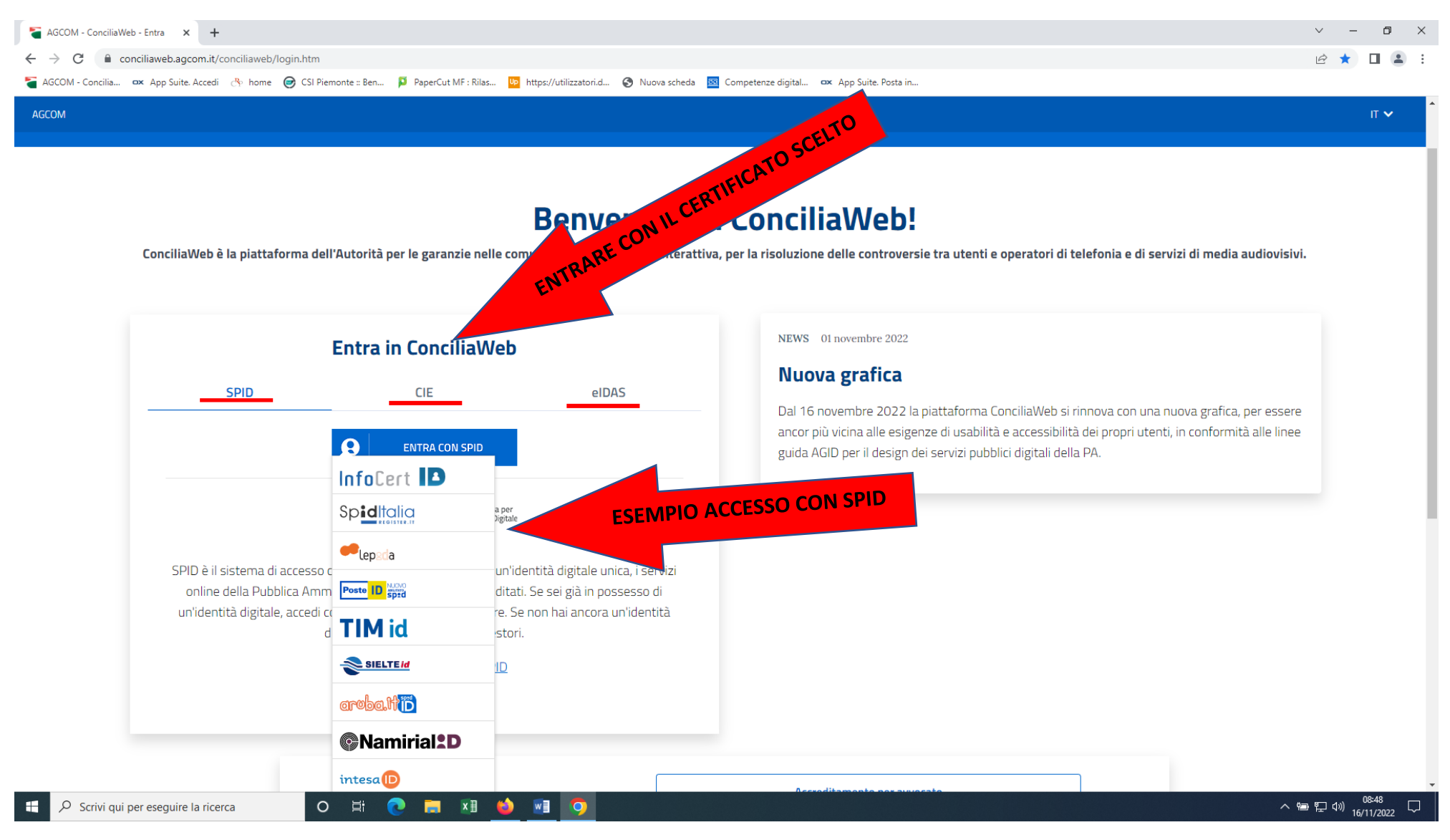

#### Esempio di acceso con SPID. Inserire le credenziali o inquadrare il QR con il cellulare e seguire la procedura di autenticazione.

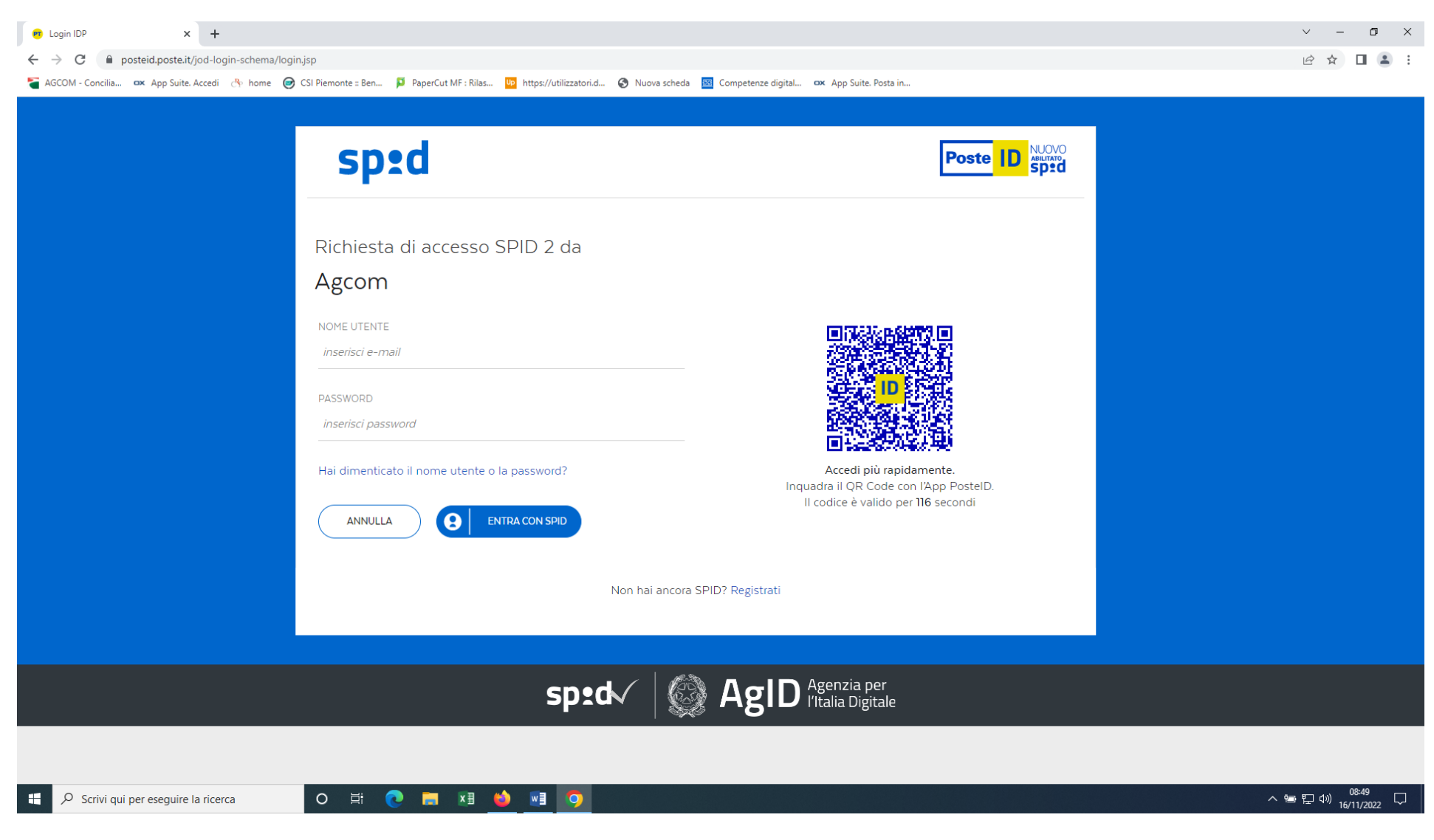

## Dopo aver acconsentito per presentare istanza di CONCILIAZIONE (UG) digitare nel rettangolo NUOVA CONCILIAZIONE

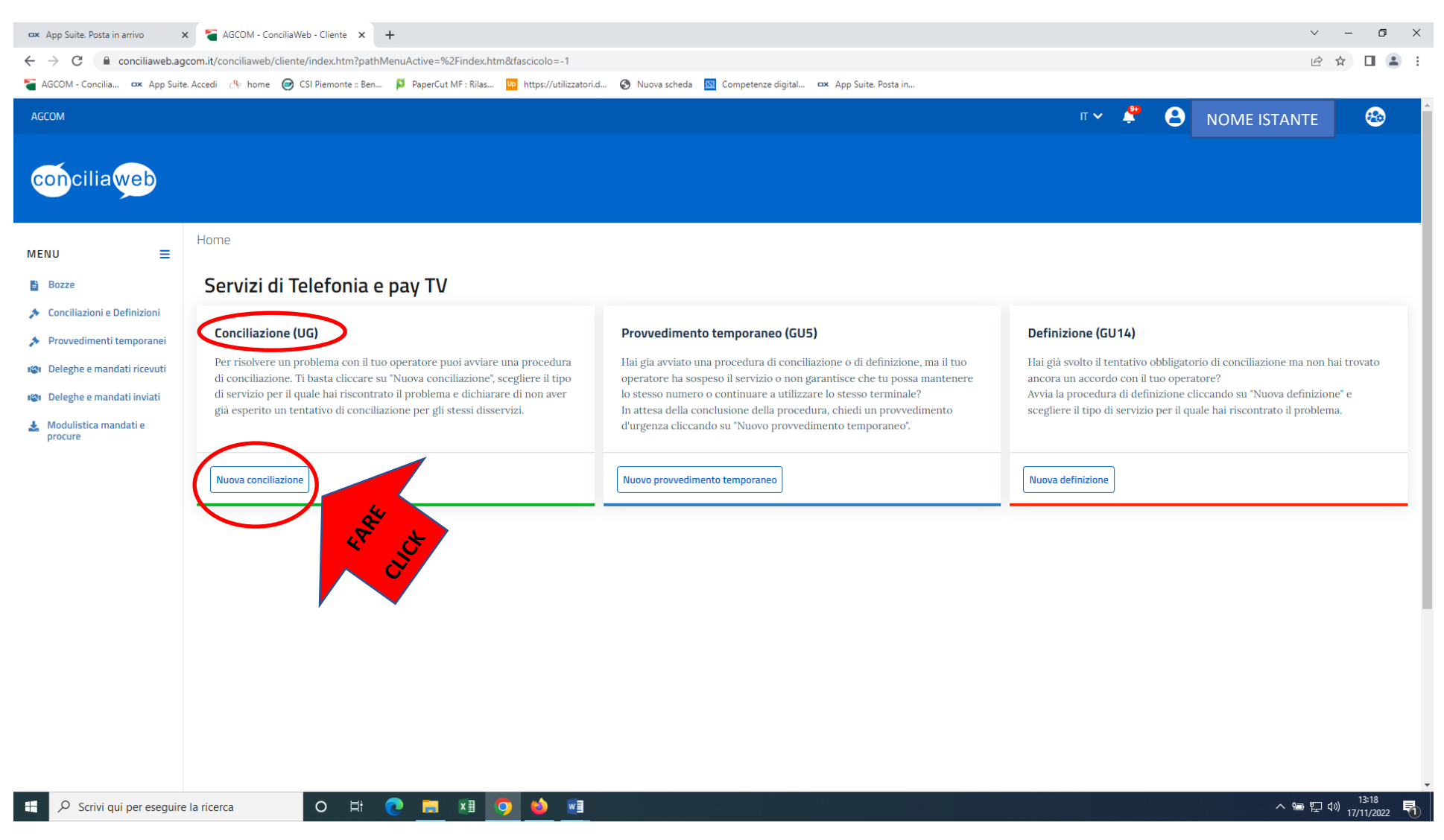

Si apre la richiesta relativa alla tipologia del servizio per il quale si presenta l'istanza, click su freccina nera, scegliere la tipologia di servizio tra quelle presenti nella tendina, fare click sopra e sarà riportata in grassetto la voce di interesse, come nella figura.

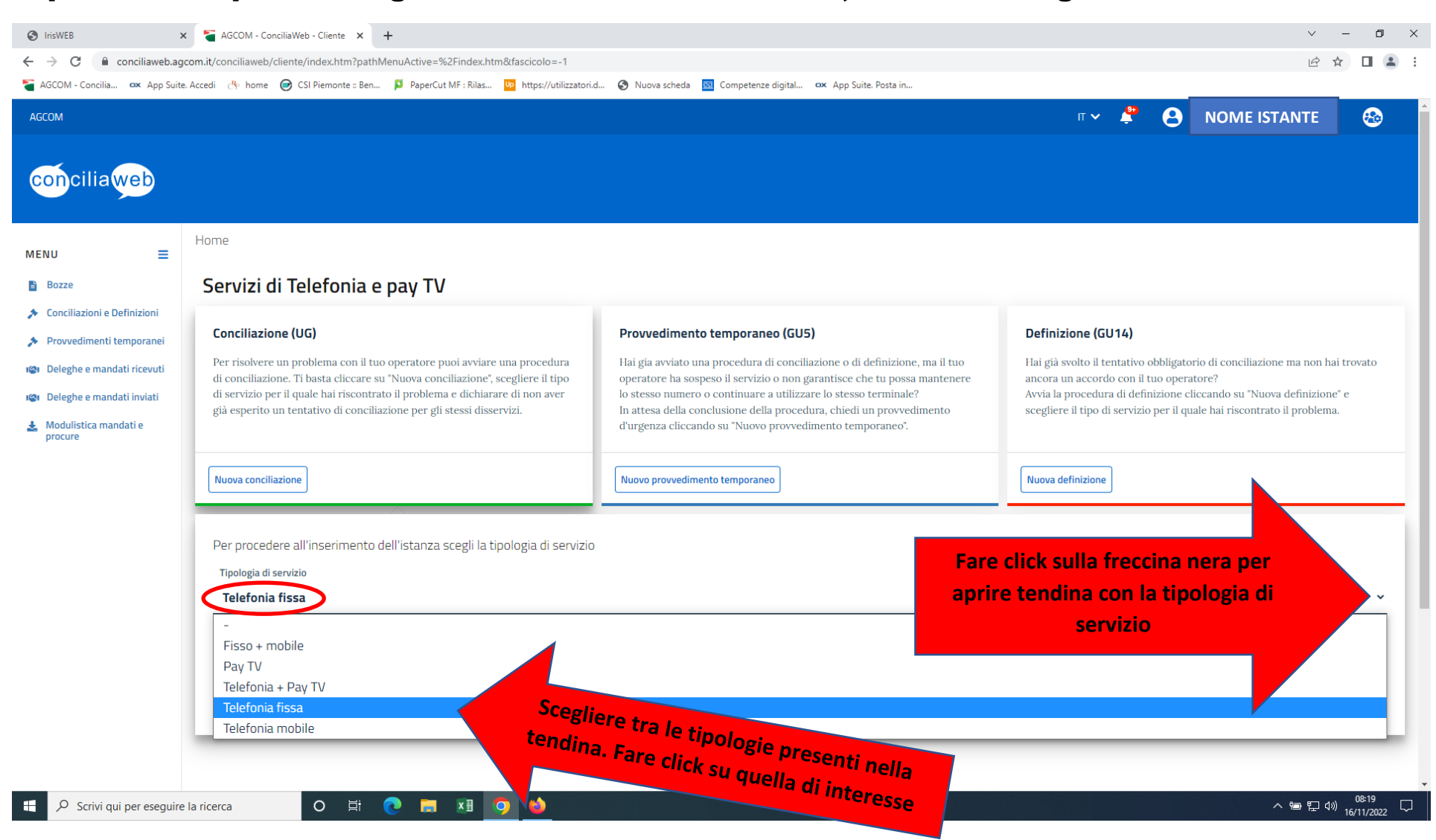

Oltre alla selezione precedente si deve mettere il flag nel quadratino dove si dichiara di non aver già esperito precedente tentativo per gli stessi disservizi con lo stesso operatore. Dopo aver messo il flag fare click su Crea.

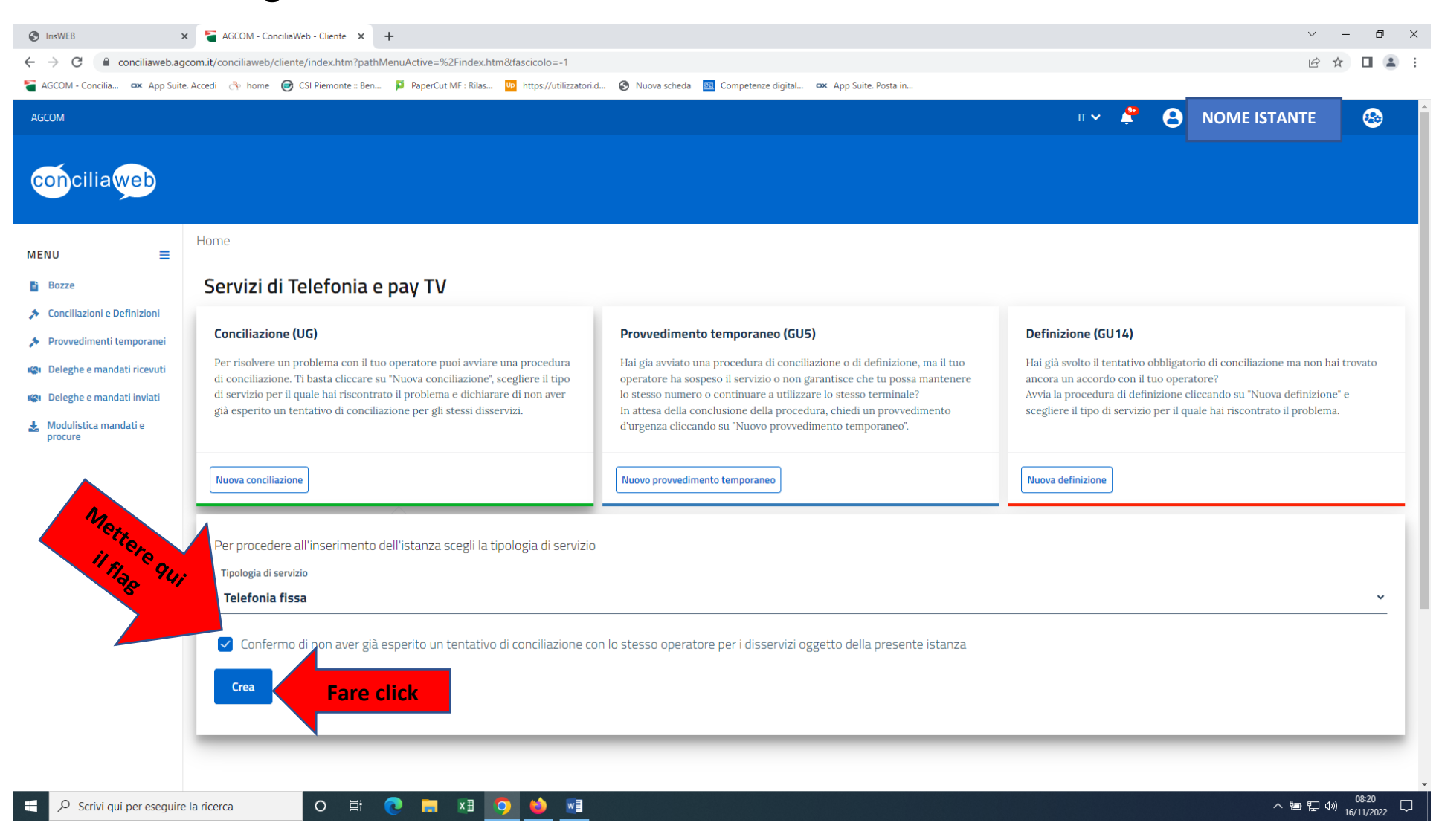

La prima azione da fare è aggiungere un DISSERVIZIO, vale a dire la motivazione per la quale si sta presentando l'istanza, cliccando su +Aggiungi e nell'elenco cercare il disservizio per il quale si sta presentando l'istanza.

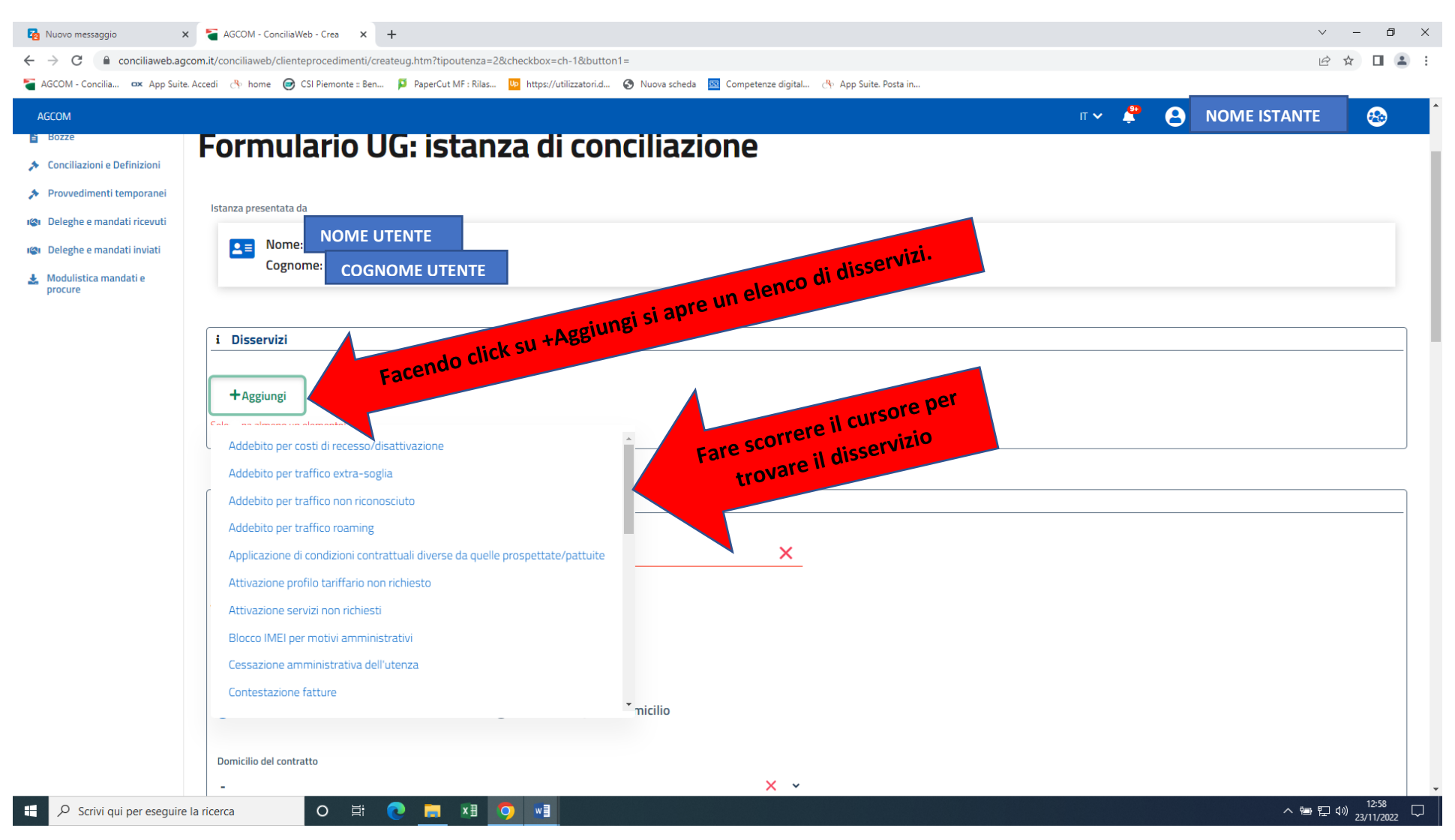

A seconda del disservizio digitato si apre un'ulteriore videata nella quale si presentano altri campi da compilare. Compilare tutti i campi richiesti e obbligatori (la videata sotto è un esempio per un disservizio selezionato, vale a dire <u>Malfunzionamento della linea</u>). Si precisa che il quadratino con "Non risolto" appare solo in alcuni disservizi non in tutti.

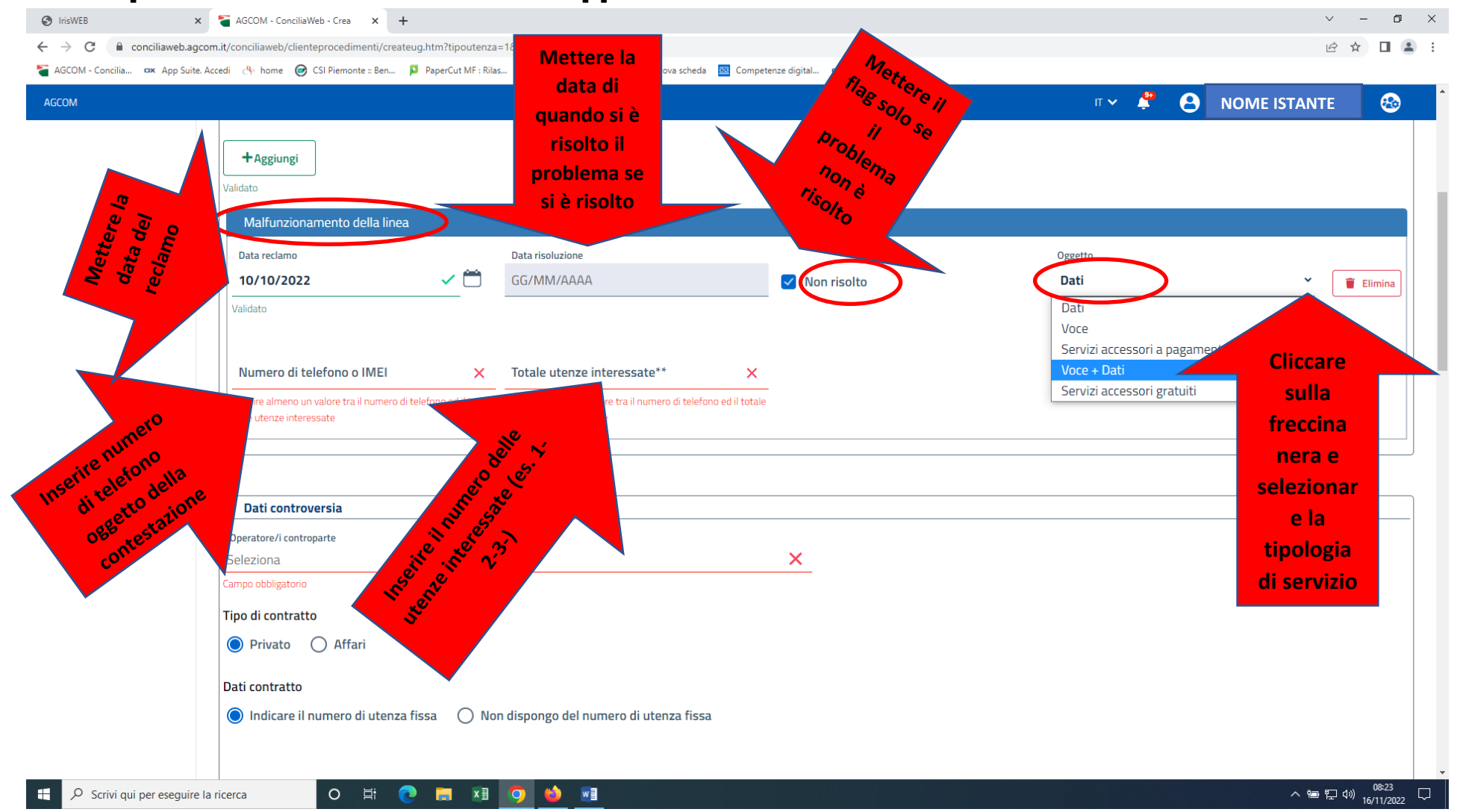

### Compilati tutti i campi relativi al disservizio portarsi con il cursore su seleziona e cliccare. Appare elenco dei gestori. Cercare e selezionare il gestore interessato.

| Construction construction development control and optimization and the second of the second optimization of the second optimization of the second optimization of the second optimization of the second optimization of the second optimization of the second optimization of the second optimization of the second optimization of the second optimization optimization optinter optimization optimization optimization optimization opti | S IrisWEB ×             | K S AGCOM - ConciliaWeb - Crea X +                                                      | · -                                                | đ |
|----------------------------------------------------------------------------------------------------|-------------------------|-----------------------------------------------------------------------------------------|----------------------------------------------------|---|
| Accov reductions of telefono<br>Cereo obligatore<br>Informazioni aggiuntive per alutarci a comprendere meglio il problema<br>Informazioni aggiuntive per alutarci a comprendere meglio il problema<br>Informazioni aggiuntive per alutarci a comprendere meglio il problema<br>Informazioni aggiuntive per alutarci a comprendere meglio il problema<br>Informazioni aggiuntive per alutarci a comprendere meglio il problema<br>Informazioni aggiuntive per alutarci a comprendere meglio il problema<br>Informazioni aggiuntive per alutarci a comprendere meglio il problema<br>Informazioni aggiuntive per alutarci a comprendere meglio il problema<br>Informazioni aggiuntive per alutarci a comprendere meglio il problema                                                                                                    | ← → C i conciliaweb.ago | com.it/conciliaweb/clienteprocedimenti/createug.htm?tipoutenza=1&checkbox=ch-1&button1= | te dinital BX Ann Suite Posta in Lanco dei gestori |   |
| I Dati controvnjia       Consumi contrologija         Oseratori contrologija       Consumeri contrologija         Seleziona       Trovato il gestore, andarci sopra con il cursore sil Seleziona         Mada Smi       Cursore sil L (PA ACTION S.R.L)         Mabile (Compagnia Italia Mobile sri)       Seleziona         2BITE SR.       BP System Sr.L         Numero di telefono       Corpo obligatoro         Informazioni aggiuntive per alutarci a comprendere meglio il problema       Inserire il numero di telefono         Informazioni aggiuntive per alutarci a comprendere meglio il problema       Interire di telefono                                                                                                    | AGCOM                   |                                                                                         | click appare tendina con elenor                    | ⊗ |
| 1 Data controvegia       Cursource         Operative A control posizionarsi con il cursore       Trovato il gestore, andarci sopra con il cursore, diventa azzurro, Fare click         Numero di telefono       Cargo eddigativo         Cargo eddigativo       Insecire il numero di telefono oggetto della contestazione         Informazioni aggiuntive per alutarci a comprendere meglio il problema       Insecire il numero di telefono                                                                                                    |                         | re su Seleziona e facendo                                                               |                                                    |   |
| Selexina       Trovato il gestore, andarci sopra con il cursore, diventa azzurro. Fare click         Mispone S.R.L. (A9 ACTION S.R.L.)       Intonia Mobile sri)         ZBITE S.R.       3P System S.r.l.         Numero di telefono       Inserire il numero di telefono oggetto della contestazione         Campa debligatorio       Informazioni aggiuntive per aiutarci a comprendere meglio il problema                                                                                                    |                         | i Dati controversia                                                                     |                                                    | ] |
| Attactif       Cursore, diventa azzurro. Fare click         WiSPONE S.R.L. (A9 ACTION S.R.L.)       Indexesting         1Mobile (Compagnia Italia Mobile sri)       2017E SRL         2BITE SRL       3P System S.r.l.         Numero di telefono       Inserire il numero di telefono oggetto della contestazione         Informazioni aggiuntive per aiutarci a comprendere meglio il problema       Informazioni aggiuntive per aiutarci a comprendere meglio il problema                                                                                                    | •                       | Seleziona                                                                               | × Trovato il gestore, andarci sopra con il         |   |
| WISPONE S.R.L. (A9 ACTION S.R.L.)         1Mobile (Compagnia Italia Mobile srl)         2BITE S.R.         3P System S.r.l.         Numero di telefono         Campo obbligatorio         Informazioni aggiuntive per aiutarci a comprendere meglio il problema                                                                                                    |                         | Alida Sr1                                                                               | cursore, diventa azzurro. Fare click               |   |
| 1Mobile (Compagnia Italia Mobile sri)         2BITE SPL         3P System S.r.l.         Numero di telefono         Campo obligatorio         Informazioni aggiuntive per aiutarci a comprendere meglio il problema                                                                                                    |                         | WISPONE S.R.L. (A9 ACTION S.R.L.)                                                       |                                                    |   |
| 2BITE SRL<br>3P System S.r.l.<br>Numero di telefono<br>Campo otbligatorio<br>Informazioni aggiuntive per aiutarci a comprendere meglio il problema                                                                                                    |                         | 1Mobile (Compagnia Italia Mobile srl)                                                   |                                                    |   |
| 3P System S.r.I.         Numero di telefono         Cumpo obbigatorio         Informazioni aggiuntive per aiutarci a comprendere meglio il problema         i. La tenziblicata                                                                                                    |                         | 2BITE SRL                                                                               |                                                    |   |
| Numero di telefono         Campo obbligatorio         Informazioni aggiuntive per aiutarci a comprendere meglio il problema                                                                                                    |                         | 3P System S.r.l.                                                                        | •                                                  |   |
| Numero di telefono         Campo obbligatorio         Informazioni aggiuntive per aiutarci a comprendere meglio il problema                                                                                                    |                         |                                                                                         |                                                    |   |
| Campo obbligatorio Informazioni aggiuntive per aiutarci a comprendere meglio il problema                                                                                                    |                         | Numero di telefono                                                                      | Inserire il numero di telefono                     |   |
| Informazioni aggiuntive per aiutarci a comprendere meglio il problema                                                                                                    |                         | Campo obbligatorio                                                                      | oggetto della contestazione                        |   |
| Informazioni aggiuntive per aiutarci a comprendere meglio il problema                                                                                                    |                         |                                                                                         |                                                    |   |
|                                                                                                    |                         | Informazioni aggiuntive per aiutarci a comprendere meglio il problema                   |                                                    |   |
|                                                                                                    |                         |                                                                                         |                                                    |   |
|                                                                                                    |                         |                                                                                         |                                                    |   |
|                                                                                                    |                         |                                                                                         |                                                    |   |
|                                                                                                    |                         |                                                                                         |                                                    |   |
| · La Augusta da Augusta                                                                                                    |                         |                                                                                         |                                                    |   |
| 1 Le tue richieste                                                                                                    |                         | i Le tue richieste                                                                      |                                                    |   |

<u>VIDEATA SE LA PROBLEMATICA È CON UTENZA FISSA – FISSA+MOBILE O PAYTV</u>. Selezionato il gestore mettere il flag nel Tipo di contratto, in questo caso in PRIVATO. Mettere il flag nei Dati contratto (indicare numero utenza fissa ovvero non dispongo del numero di utenza fissa). Se si dispone indicare il numero di telefono oggetto della contestazione.

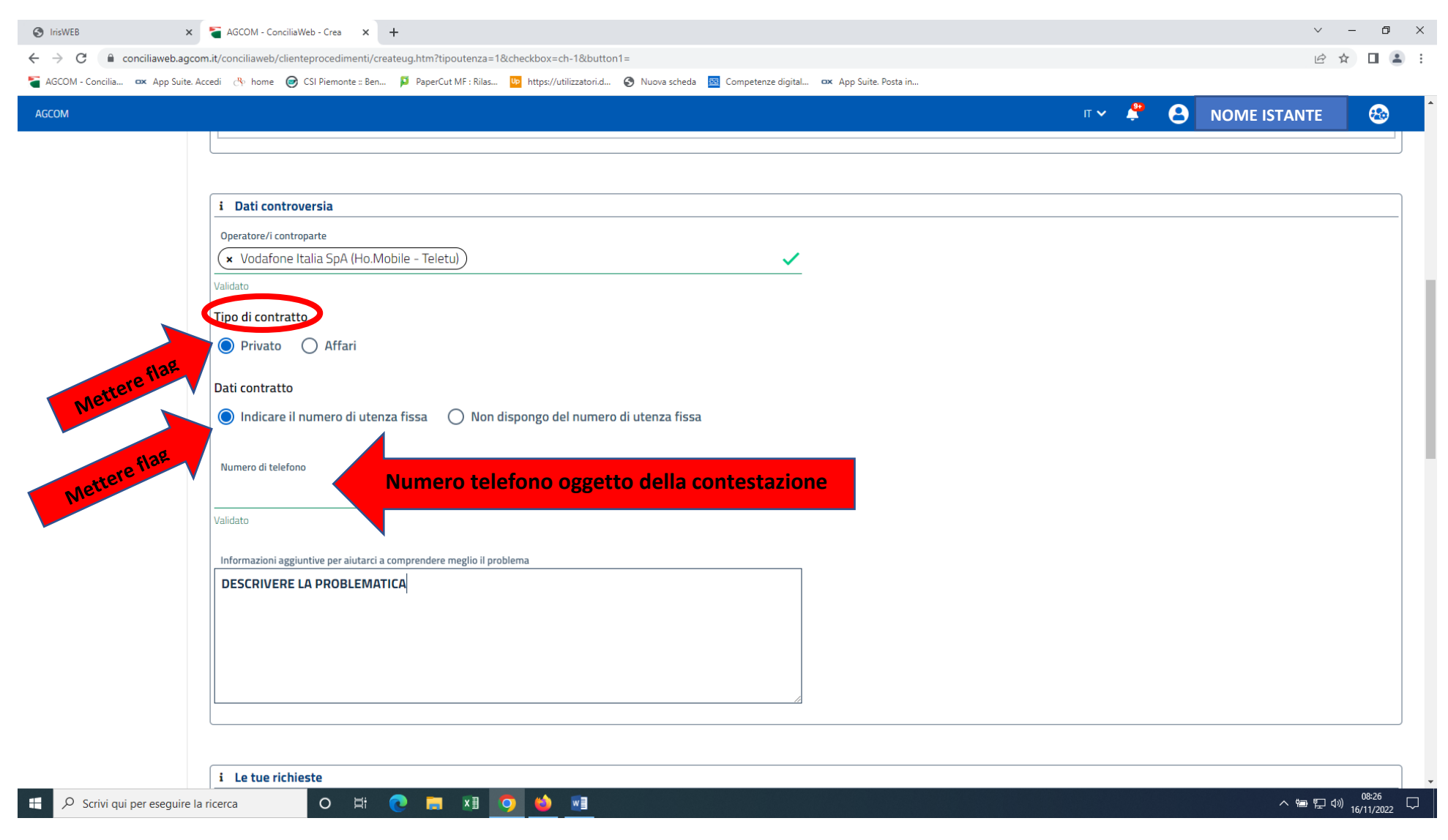

<u>VIDEATA SE LA PROBLEMATICA È CON UTENZA MOBILE</u>. Selezionato il gestore mettere il flag nella tipologia di contratto, in questo caso in Privato. Dati contratto mettere flag nel campo che interessa (indicare domicilio indicato nel contratto ovvero non dispongo del domicilio). Se si mette flag in indicare domicilio fare click sul trattino – che si trova sotto la voce Domicilio del contratto. Appaiono tutte le regioni (selezionare quella di interesse).

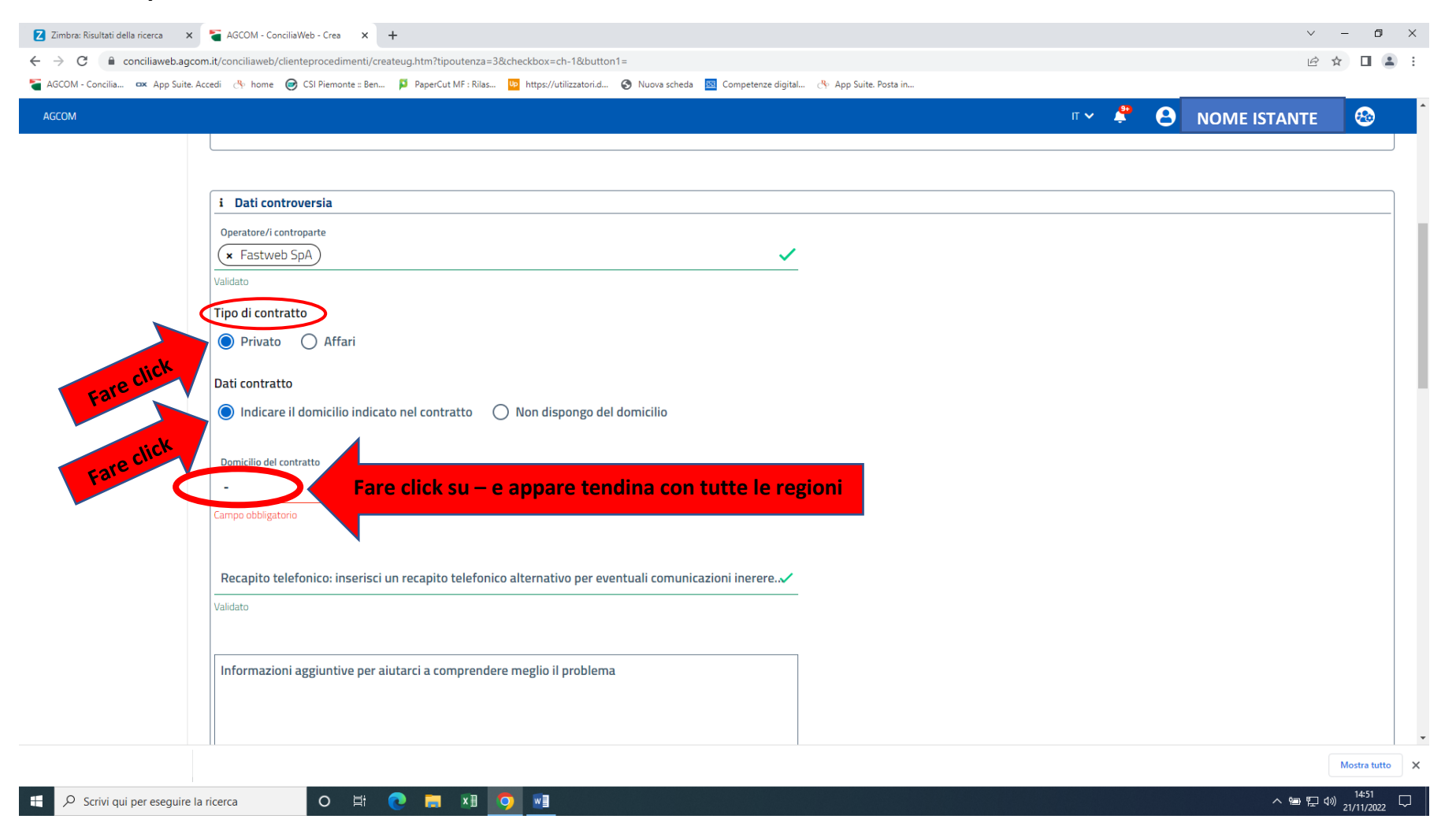

Dopo aver compilato tutti i campi richiesti, nel riquadro Informazioni aggiuntive per aiutarci a comprendere meglio il problema procedere alla descrizione dei fatti nel modo più dettagliato possibile.

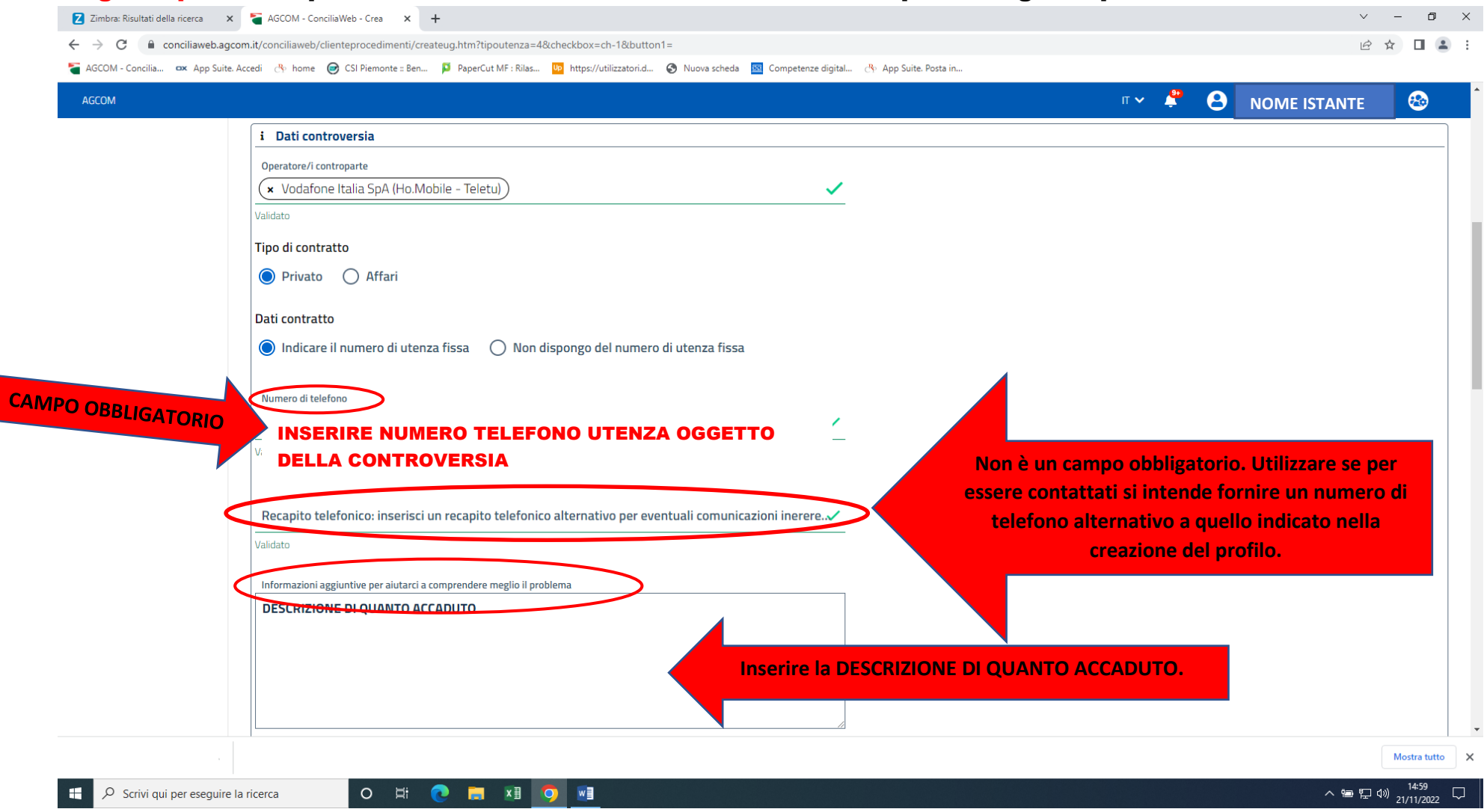

Dopo aver inserito la descrizione dei fatti si deve inserire nell'apposito riquadro RICHIESTE quello che si vorrebbe ottenere dal gestore. Qualora si chiedano rimborsi/indennizzi mettere la spunta sulla modalità di versamento del rimborso e se è bonifico apparirà la richiesta di inserimento dell'IBAN come campo obbligatorio.

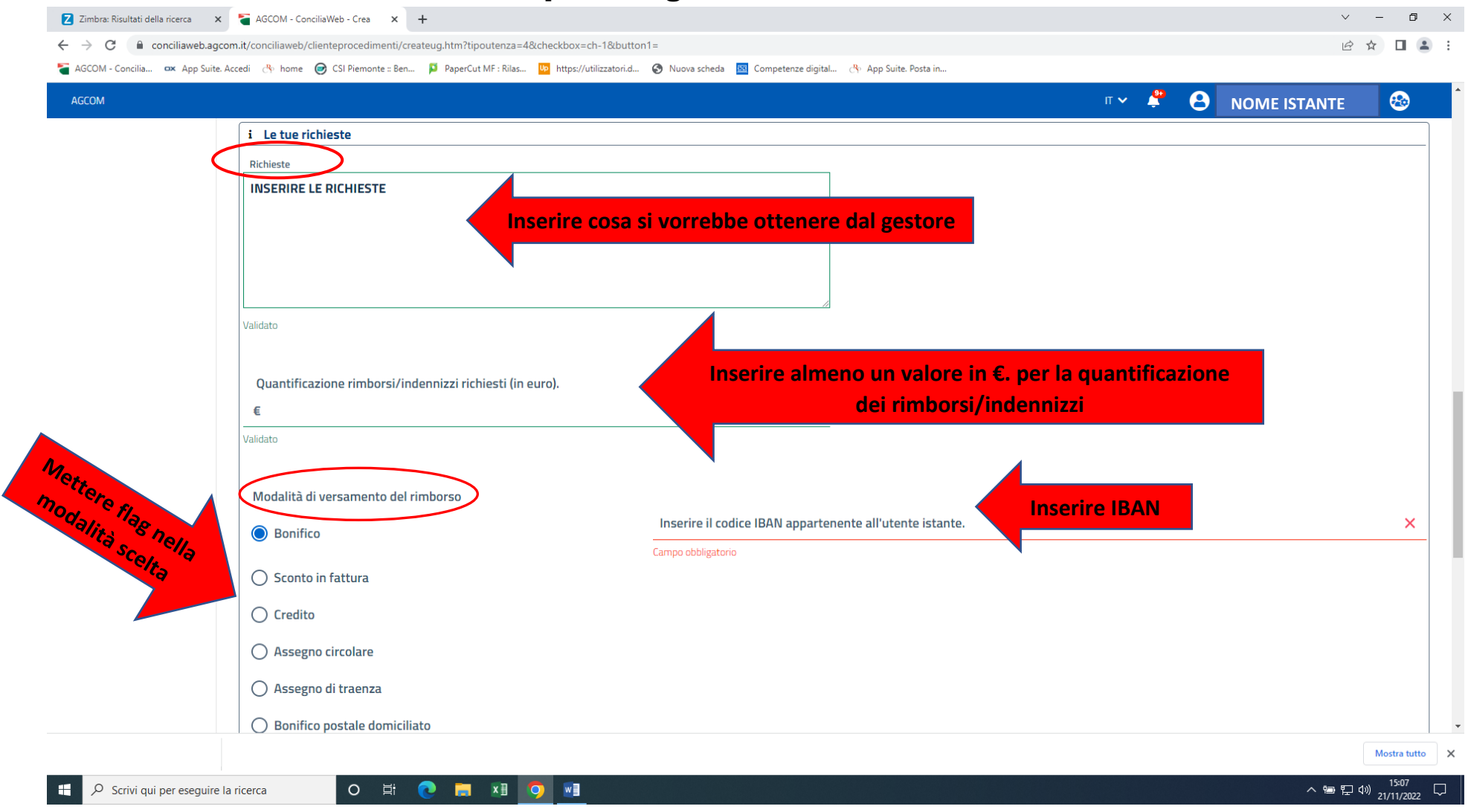

## Aggiungere gli eventuali allegati cliccando su +Aggiungi, rispettivamente sotto il campo RECLAMI e sotto il campo ALLEGATI.

| 🚱 IrisWEB 🗙 🏅 AGCOM -                                                | ConciliaWeb - Crea 🗙 🕂                       |                             |                                       |                             |                                        |                        | × -                      | - 0 ×               |
|----------------------------------------------------------------------|----------------------------------------------|-----------------------------|---------------------------------------|-----------------------------|----------------------------------------|------------------------|--------------------------|---------------------|
| $\leftrightarrow$ $\rightarrow$ C $($ conciliaweb.agcom.it/conciliaw | eb/clienteprocedimenti/createug.htm?tipouter | nza=1&checkbox=ch-1&b       | putton1=                              |                             |                                        |                        |                          | □ 😩 🗄               |
| 🍯 AGCOM - Concilia 🗪 App Suite. Accedi 🔥 hor                         | me 🛛 🞯 CSI Piemonte :: Ben 📁 PaperCut MF :   | Rilas Up https://utilizzato | ori.d 🔇 Nuova scheda 🔤 Competenze dig | gital 🚥 App Suite. Posta in |                                        |                        |                          | _                   |
| AGCOM                                                                |                                              |                             |                                       |                             | Π 🗸                                    | <b>P</b> 8             | NOME ISTANTE             | <b>&amp;</b>        |
| O Bor                                                                | ifico postale domiciliato                    |                             |                                       |                             |                                        |                        |                          |                     |
| i Recla                                                              | <sup>ggiungi</sup> Fare click e              | aggiungere                  | allegato. Se si vogli                 | ono aggiungere più al       | legati ogni vo                         | <mark>olta fare</mark> | e cick                   |                     |
| i Alleg                                                              | ati<br>ggjungi Fare click d                  | e aggiungere                | e allegato. Se si vogl                | iono aggiungere più a       | <mark>llegati ogni v</mark>            | <mark>olta far</mark>  | e cick                   |                     |
|                                                                      |                                              |                             |                                       |                             |                                        |                        |                          | _                   |
| (2) HAI BISO<br>Contact cent                                         | GNO DI AIUTO?<br>ter dell'Autorità           |                             | St MANUALI<br>Manuale utente          |                             | E REGOLAMENTI<br>Regolamento di proced | lura                   |                          |                     |
| FAQ                                                                  |                                              |                             | Manuale conciliatore                  |                             | Regolamento applicati                  | vo                     |                          |                     |
| Infografica                                                          |                                              |                             | Manuale operatore                     |                             | Regolamento indenniz                   | zi                     |                          |                     |
|                                                                      |                                              |                             | Manuale struttura accreditata         |                             | Elenco Conciliatori di cu              | ui all'art. 13 del     | Regolamento di procedura |                     |
| Dichiarazion                                                         | e di accessibilità Privacy policy Re         | elease notes                |                                       |                             |                                        |                        |                          |                     |
| Scrivi qui per eseguire la ricerca                                   | O 🖽 💽 📻 🛛                                    | I 🧿 🙆 💵                     |                                       |                             |                                        |                        | ~ 雪 記 40)                | 08:30<br>16/11/2022 |

Se si fa click su +Aggiungi sotto <u>RECLAMI</u> appare la seguente finestra. Inserire la data del reclamo e mettere il flag nella modalità in cui lo stesso è stato effettuato. Poi cliccare su Aggiungi. Se si tratta di dover allegare della documentazione si troverà una finestra simile a quella riportata nella prossima pagina per gli allegati e il procedimento è identico.

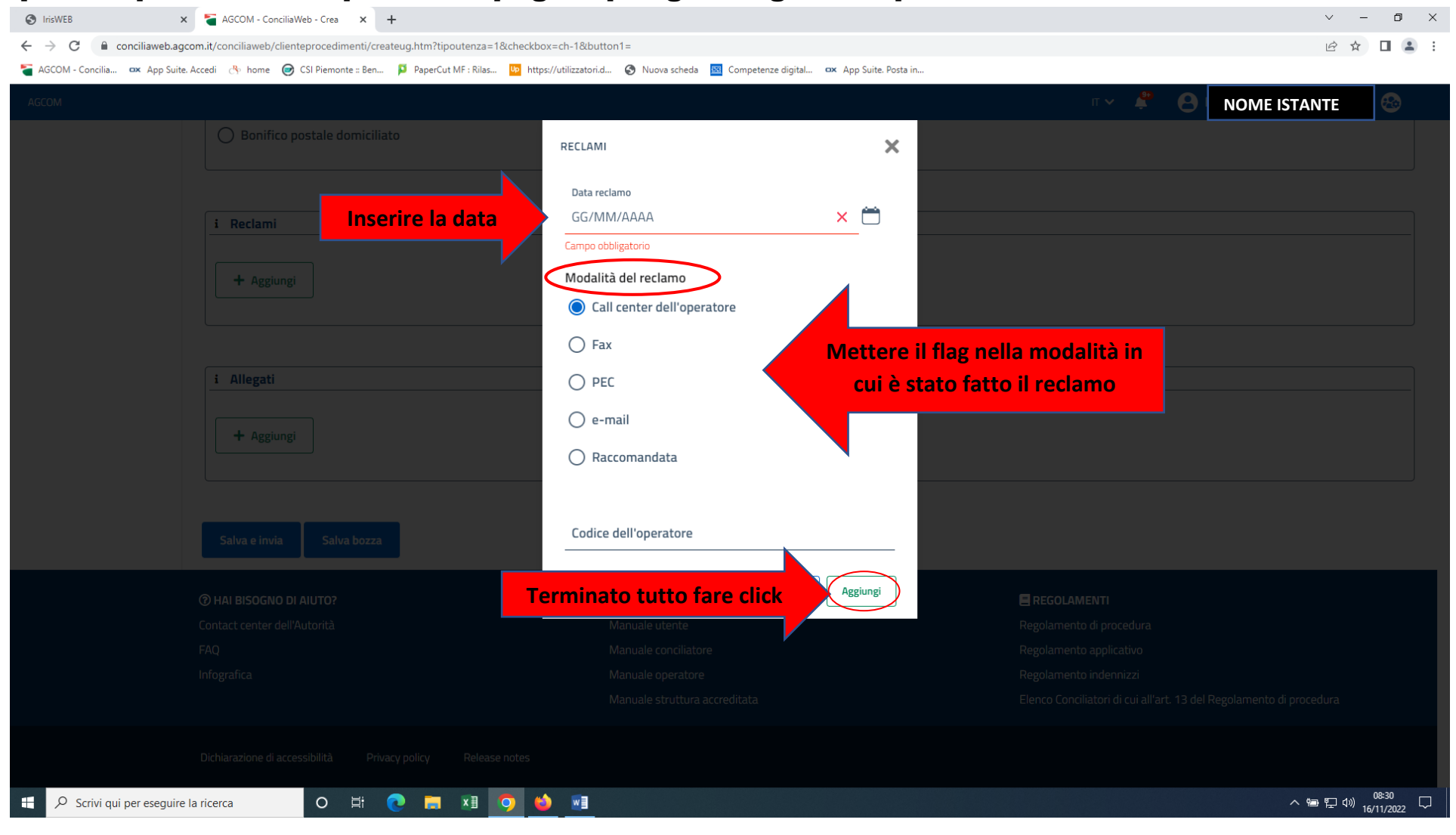

Se si fa click su +Aggiungi sotto <u>ALLEGATI</u> appare la seguente finestra. Mettere il flag nella tipologia di allegato. Inserire il titolo dell'allegato nel campo obbligatorio Titolo. Per allegare il file fare click su Sfoglia. Per terminare l'operazione fare click su Aggiungi. Deve essere ripetuto per ogni file che si intende allegare.

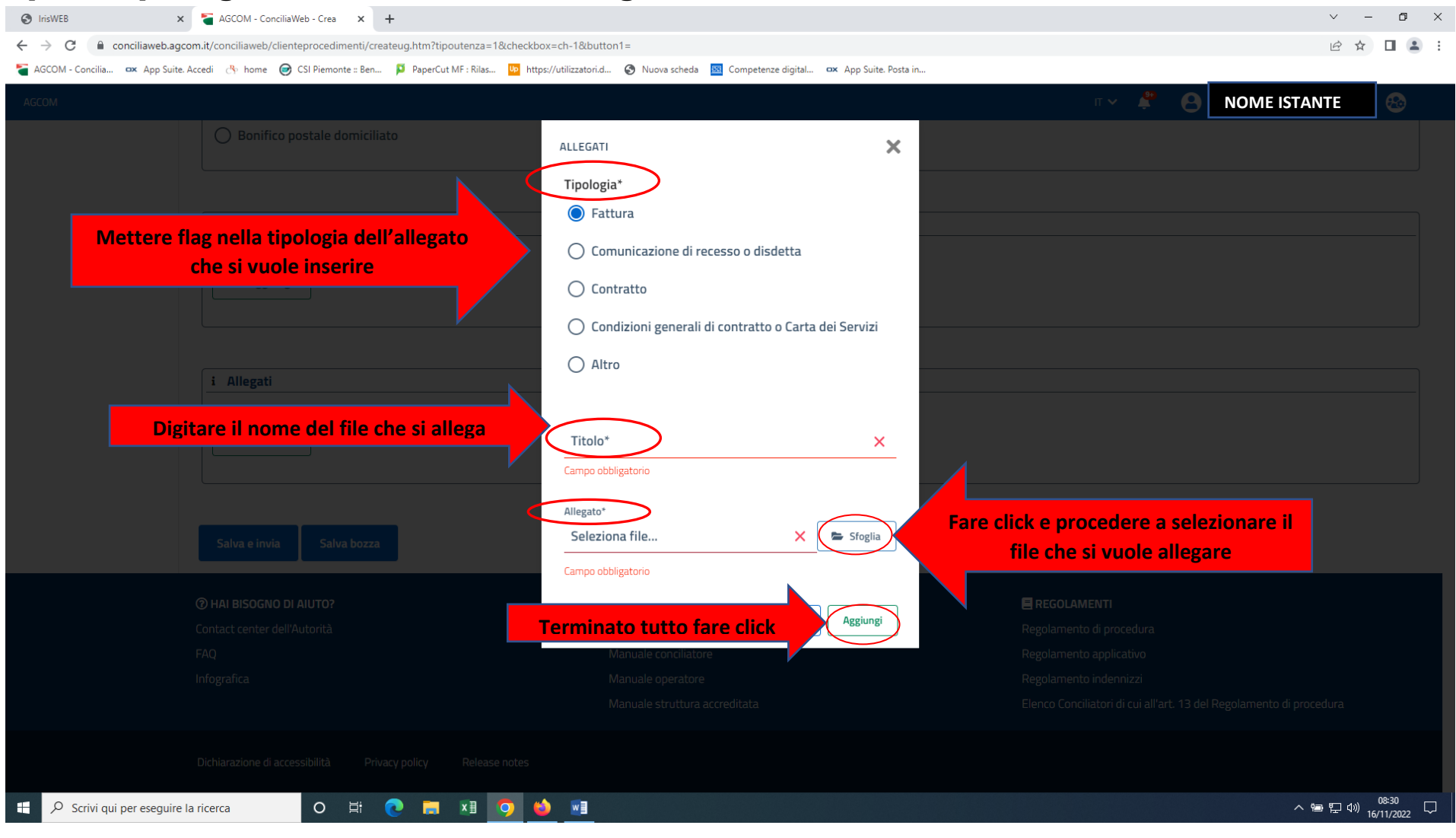

### Completato il caricamento, per terminare l'istanza, cliccare su Salva e Invia.

| 😒 IrisWEB x 🏅 AGCOM - ConciliaWeb - Crea x +                                                                       |                                                             |                                |                         | ~ -            | o ×                |
|----------------------------------------------------------------------------------------------------|-------------------------------------------------------------|--------------------------------|-------------------------|----------------|--------------------|
| ← → C 🌔 conciliaweb.agcom.it/conciliaweb/clienteprocedimenti/createug.htm?tipoutenza=1&checkbox=ch-1&but           | tton1=                                                      |                                |                         | 6 \$           |                    |
| 🗧 AGCOM - Concilia 🚥 App Suite. Accedi 🔥 home 🥏 CSI Piemonte :: Ben 📮 PaperCut MF : Rilas 🐚 https://utilizzatori.c | d 📀 Nuova scheda 🔤 Competenze digital 🚥 App Suite. Posta in |                                |                         |                |                    |
| AGCOM                                                                                                    |                                                             | п 🗸 🗳                          |                         | ISTANTE        | -                  |
| O Bonifico postale domiciliato                                                                                     |                                                             |                                |                         |                |                    |
|                                                                                                    |                                                             |                                |                         |                |                    |
|                                                                                                    |                                                             |                                |                         |                |                    |
| i Reclami                                                                                                    |                                                             |                                |                         |                |                    |
|                                                                                                    |                                                             |                                |                         |                |                    |
| + Aggiungi                                                                                                    |                                                             |                                |                         |                |                    |
|                                                                                                    |                                                             |                                |                         |                |                    |
|                                                                                                    |                                                             |                                |                         |                |                    |
|                                                                                                    |                                                             |                                |                         |                |                    |
| i Allegati                                                                                                    |                                                             |                                |                         |                |                    |
|                                                                                                    |                                                             |                                |                         |                |                    |
| + Aggiungi                                                                                                    |                                                             |                                |                         |                |                    |
| click                                                                                                    |                                                             |                                |                         |                |                    |
| Fare                                                                                                    |                                                             |                                |                         |                |                    |
| Salva e invia S iva vzza                                                                                           |                                                             |                                |                         |                |                    |
|                                                                                                    |                                                             |                                |                         |                |                    |
| (2) HAI BISOGNO DI AIUTO?                                                                                          | 🔆 MANUALI                                                   | E REGOLAMENTI                  |                         |                |                    |
| Contact center dell'Autorità                                                                                       | Manuale utente                                              | Regolamento di procedura       |                         |                |                    |
| FAQ                                                                                                    | Manuale conciliatore                                        | Regolamento applicativo        |                         |                |                    |
| Infografica                                                                                                    | Manuale operatore                                           | Regolamento indennizzi         |                         |                |                    |
|                                                                                                    | Manuale struttura accreditata                               | Elenco Conciliatori di cui all | 'art. 13 del Regolament | o di procedura |                    |
|                                                                                                    |                                                             |                                |                         |                |                    |
| Dichiarazione di accessibilità Privacy policy Release notes                                                        |                                                             |                                |                         |                |                    |
| 🕂 🔎 Scrivi qui per eseguire la ricerca O 🛱 💽 🧊 🛀 🗾                                                                 |                                                             |                                |                         | へ 曾 記 🖤 🗤      | 08:31<br>6/11/2022 |

Dopo aver cliccato su Salva e Invia si riceverà in automatico, entro 20 di secondi al massimo sul cellulare e/o mail indicati nella fase di creazione dell'account, un codice denominato OTP. Questo codice deve essere inserito esattamente come è stato ricevuto (riportando minuscole e maiuscole). Si ricorda di fare attenzione nel non digitare la vocale O al posto dello zero 0.

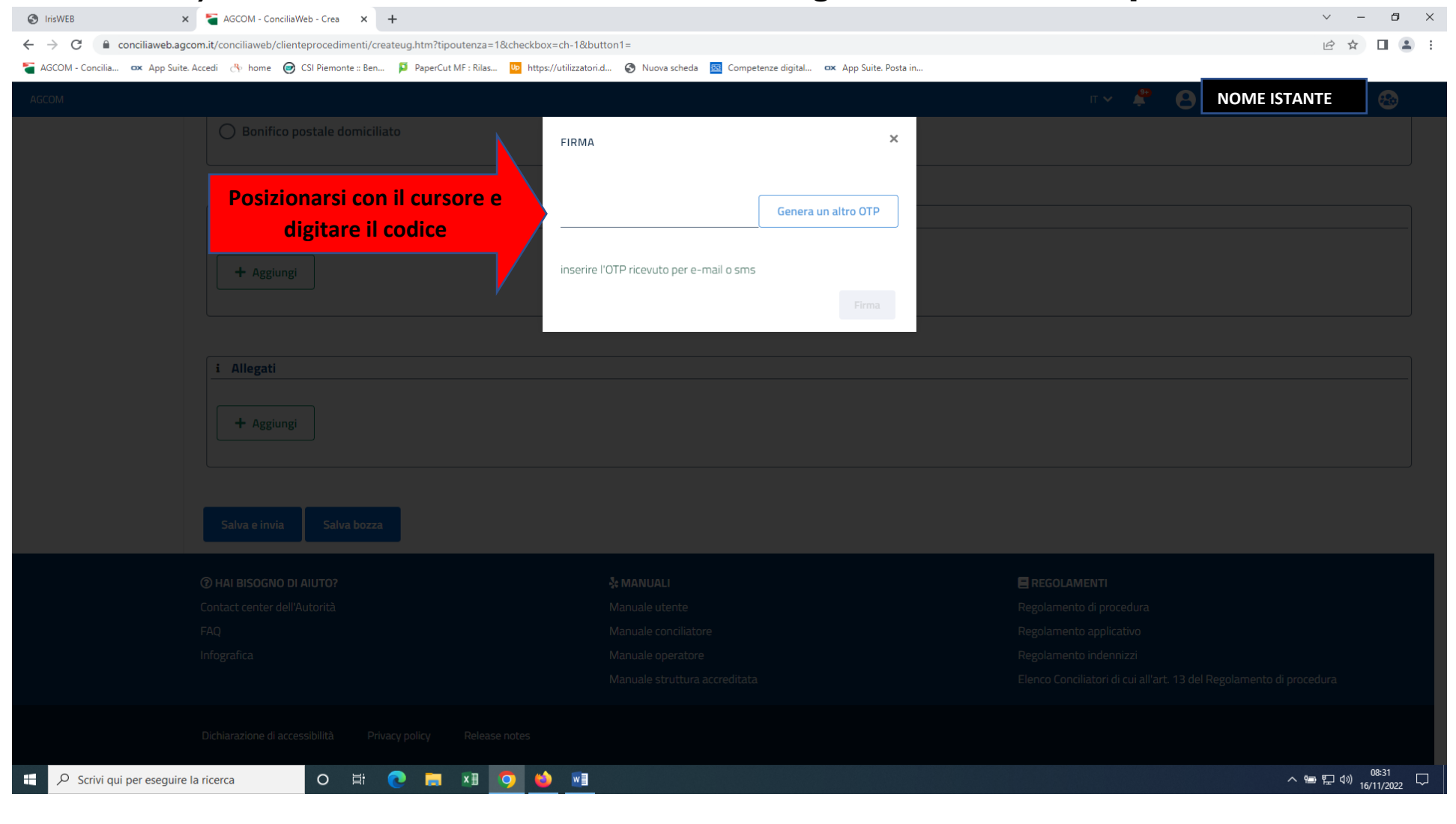

# Digitato il codice OTP cliccare su <mark>FIRMA</mark>, che si accende solo quando è stato digitato il codice correttamente.

Procedimento terminato, istanza di conciliazione presentata.

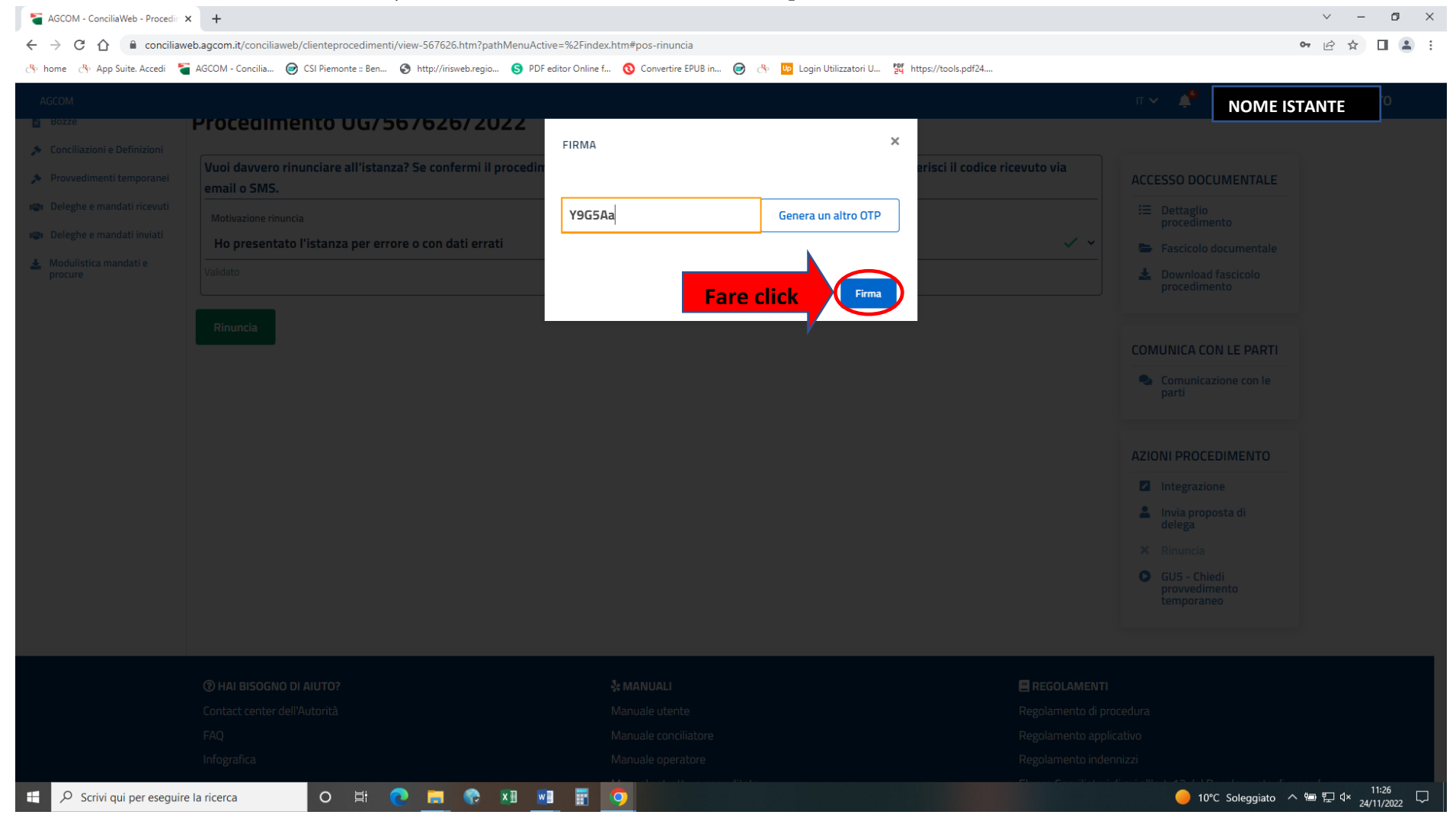